## InternetExplorer のポップアップの許可サイトへの追加手順

以下の画面は、Internet Explorer7の画面です。

1 下記のアドレス(\*からjp までの文字と記号)をマウスで選択し、「右クリック」で「コピー」しま す。

## \*.pref.miyazaki.lg.jp

2 InternetExplorer のメニューの「ツール」から「インターネットオプション」をクリックしてください。

| 🩋都城市ボータル - Wir     | ndows Internet Explore            | er                                                                                                    |                                |                          |
|--------------------|-----------------------------------|----------------------------------------------------------------------------------------------------|--------------------------------|--------------------------|
| 😋 🕘 🗢 🎑 http://t   | www.city.miyakonojo. <b>miyaz</b> | aki.jp/index.jsp                                                                                                    | Q                              | 💽 🗟 🐓 👂                  |
| 」<br>ファイル(F) 編集(E) | 表示(V) お気に入り(A)                    | ッール(T) ヘルプ(H)                                                                                                    |                                |                          |
|                    |                                   | 閲覧の履歴の削除(D)<br>InPrivate ブラウズ(I)<br>追跡移止(K)<br>ActiveX フィルター(X)<br>接続の問題を診断(G)<br>最終閲覧セッションを再度開く(S)<br>スタート メニュー(こサイトを追加(M) | Ctrl+Shift+Del<br>Ctrl+Shift+P | 20                       |
|                    | 都城市                               | ダウンロードの表示(N)<br>ポップアップ ブロック(P)<br>SmartScreen フィルター機能(T)<br>アドオンの管理(A)                                                      | Ctrl+J                         | •<br>●近                  |
|                    | トップペー                             | 互換表示(V)<br>互換表示設定(B)                                                                                                    |                                | 青報                       |
|                    | 市長室へよ                             | このフィードの構読(F)<br>フィード探索(E)<br>Windows Update(U)                                                                              |                                | ×                        |
|                    | 市の概要                              | F12 開発者ツール(L)<br>インターネット オプション(O)                                                                                           |                                | <mark>札(工事)⊄</mark><br>) |
|                    |                                   |                                                                                                    | րլեր∺ծք÷Հերքերի                | 11日 年 キャキ                |

- 3 インターネットオプションの画面が表示されたら、以下の操作をします。
  - 1) 「**プライバシー**」タブをクリック
  - 2) 「**ポップアップブロック**」の設定ボタンをクリック

(「ポップアップブロックを有効にする」にチェックが入っていない場合は、以下の作業は必要ありません。)

| インターネット オブション ? 🔀                                                                              |
|------------------------------------------------------------------------------------------------|
| 全般 セキュリティ プライバシー コンテンツ 接続 フログラム 詳細設定                                                           |
| 1812 — ①                                                                                       |
| インターネット ゾーンの設定を選択してください。                                                                       |
| φ<br>-   -                                                                                     |
| - コンパクトなブライバシー ポリシーのないサード パーティの Cookie をブ<br>ロックします。                                           |
| - 10人を特定してる可能性を行っていたのにはないにはようの「アノーナ<br>イの Cookie をブロックします。<br>- 個人を特定できる情報を暗黙的な同意なしに保存するファーストパ |
| ーティの Cookie を制限します。                                                                            |
|                                                                                                |
|                                                                                                |
| 145775577557755775577577570表示を無効にしま 設定(E)                                                      |
|                                                                                                |
|                                                                                                |
|                                                                                                |
|                                                                                                |
|                                                                                                |
| OK キャンセル 適用(A)                                                                                 |

4 ポップアップブロックの設定の画面が表示されたら、「許可する Web サイトのアドレス」の欄に、 手順1でコピーしたポップアップを許可するアドレス(\*.pref.miyazaki.lg.jp)を貼り付けます。

| ポップアップ ブロックの設定                                                                   | X                   |
|----------------------------------------------------------------------------------|---------------------|
| 例外<br>現在ポップアップはプロックされています。下の<br>の Web サイトのポップアップを許可できます。<br>許可する Web サイトのアドレスWO: | 一覧にサイトを追加することにより、特定 |
|                                                                                  |                     |
| 許可されたサイト(S):                                                                     |                     |
|                                                                                  | 首明徐(P)              |
|                                                                                  | マベて削除(E)            |
|                                                                                  |                     |
|                                                                                  |                     |
|                                                                                  |                     |
|                                                                                  |                     |
| 通知とフィルタレベル                                                                       |                     |
| ✓ ボッフアップのフロック時に音を鳴らす(P) □ ポップアップのブロック時に含まれば、ままデオス()                              |                     |
| ビーボッファッフのフロック時に間和いてを認むする少                                                        |                     |
| 174/.                                                                            | ~                   |
| Law Sold                                                                         |                     |
| <u>ポップアップ ブロックの FAQ</u>                                                          | (Q) 閉じる(Q)          |

5 アドレスが正確に入力されていることを確認したら、「追加」ボタンを押します。

| ップアップ ブロックの設定                                                                       | 2                  |
|-------------------------------------------------------------------------------------|--------------------|
| 例外<br>現在ボッブアップはブロックされています。下の一覧<br>の Web サイトのボッブアップを許可できます。<br>許可する Web サイトのアドレス(W): | 取にサイトを追加することにより、特定 |
| *,pref.miyazaki.lg.jp                                                               | 追加( <u>A</u> )     |
| 許可されたサイト(S):                                                                        |                    |
|                                                                                     | 削除( <u>P</u> )     |
|                                                                                     | すべて前順余( <u>E</u> ) |
|                                                                                     |                    |
|                                                                                     |                    |
|                                                                                     |                    |
|                                                                                     |                    |
| 通知とフィルタ レベル                                                                         |                    |
| <ul> <li>ボップアップのブロック時に音を鳴らす(P)</li> </ul>                                           |                    |
| ✓ ポップアップのブロック時に情報パーを表示する①                                                           |                    |
| フィルタ レベル(E):                                                                        |                    |
| 52.94                                                                               | ×                  |
|                                                                                     |                    |

6 許可されたサイトにアドレスが登録されていることを確認したら、「閉じる」ボタンを押してください。

| ポップアップ ブロックの設定                                                                         | ×               |
|----------------------------------------------------------------------------------------|-----------------|
| 例外<br>現在ポップアップはブロックされています。下の一覧にサー<br>の Web サイトのポップアップを許可できます。<br>許可する Web サイトのアドレス(W): | (トを追加することにより、特定 |
|                                                                                        | 适加(A)           |
| 許可されたサイト(5)                                                                            |                 |
| *.pref.miyazaki.lg.jp                                                                  | 育!除(P)          |
|                                                                                        | すべて削除(E)        |
|                                                                                        |                 |
| 通知とフィルタ レベル                                                                            |                 |
| ✓ポップアップのブロック時に音を鳴らす(P)                                                                 |                 |
| ビオップアップのブロック時に情報バーを表示する①                                                               |                 |
| 74/hg U/(Jult):                                                                        |                 |
| 23/224                                                                                 |                 |
| <u>ポップアップ ブロックの FAQ</u>                                                                | 開じる( <u>C</u> ) |

7 最後にインターネットオプションの画面に戻ったら「OK」ボタンを押して完了です。

電子入札システムを起動して、接続できるか確認してください。

| 設定           | 1974」シンロシー コンテンツ    横成    ノロジフム    非相談定                                                                        |
|--------------|----------------------------------------------------------------------------------------------------|
|              | インターネット ゾーンの設定を選択してください。                                                                                       |
|              | ー<br>- コンパクトなプライバシー ポリシーのないサード パーティの Cookie をブ<br>ロックします。                                                      |
|              | - 個人を特定できる情報を明示的な同意なしに保存するサードパーティの Cockie をブロックします。<br>- 個人を特定できる情報を暗黙的な同意なしに保存するファーストパ<br>ーティの Cookie を制限します。 |
| <u> </u>     |                                                                                                    |
| ಸೆ))<br>ನಾಗಿ | ブロック<br>ほとんどのポップアップ ウィンドウの表示を無効にしま 設定(E)                                                                       |
| 0            | 9。<br>マボッブアップ ブロックを有効にする(B)                                                                                    |
|              |                                                                                                    |
|              |                                                                                                    |